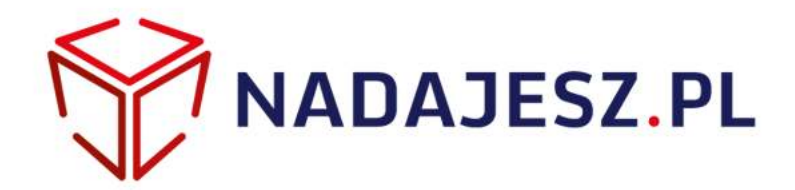

# Integracja Nadajesz.pl

## Moduł dla Prestashop 1.6

Moduł pozwala w łatwy sposób zamawiać usługę kurierską w serwisie "Nadajesz.pl" z panelu administracyjnego sklepu PrestaShop.

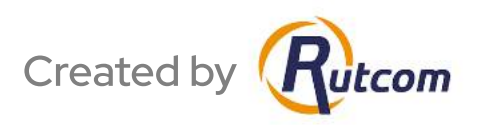

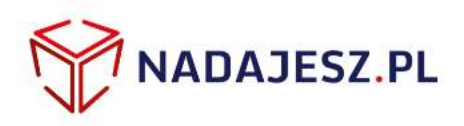

#### Rejestracja w serwisie "Nadajesz.pl"

- 1. Jeżeli posiadasz już konto w serwisie "Nadajesz.pl" możesz pominąć ten krok. Jeżeli nie posiadasz konta, skorzystaj z opcji rejestracji i utwórz nowe konto.
- 2. Skontaktuj się z infolinią nadajesz.pl lub przez e-mail w celu uzyskania dostępu do API, które jest niezbędne do zintegrowania PrestaShop z serwisem nadajesz.pl.

E-mail: info@nadajesz.pl Infolinia: 536 86 26 26 (czynna w godzinach pracy)

## 2 Instalacja modułu w PrestaShop

1. Zaloguj się do panelu administracyjnego, następnie przejdź do zakładki "Moduły" iwybierz "Moduły i Usługi" (1).

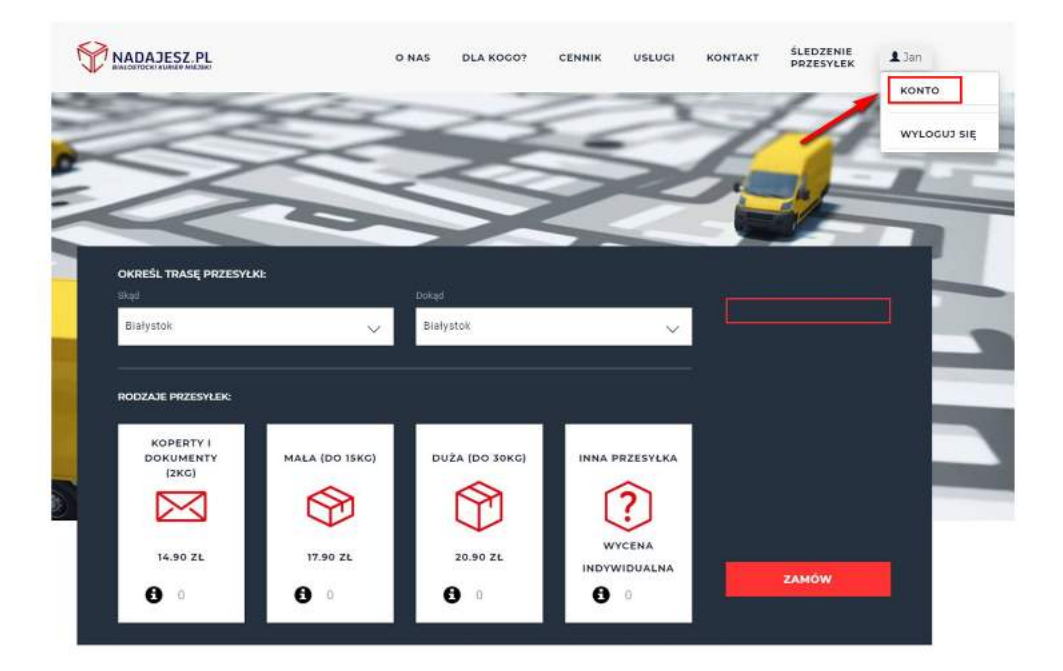

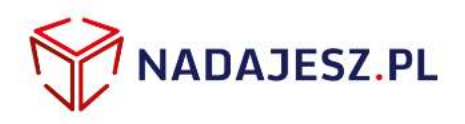

2. Kliknij przycisk "Dodaj nowy moduł" (2). Następnie użyj przycisku "Wybierz plik" (3) wskaż spakowany plik modułu po czym kliknij "Prześlij moduł" (4).

| Prestalling 1611                                      | <b>* * </b>                           | Szybki dostega 🔻                         |                                                                                                    | S Połącz z kontern Prestashop Marketplace                 | Mőj sklap – Przerwa techniczna |     |
|-------------------------------------------------------|---------------------------------------|------------------------------------------|----------------------------------------------------------------------------------------------------|-----------------------------------------------------------|--------------------------------|-----|
| Q.* Sculle                                            | Mosuy / Mosuy Lusugi<br>Lista modułów |                                          |                                                                                                    |                                                           | Sprewti aktuelizacje Docaj no  | D Ø |
| & Ketalog                                             |                                       |                                          |                                                                                                    |                                                           | -                              |     |
| E Enniveria                                           |                                       | 0                                        | Erlonkostwo w Addons zapewnia dostęp do wszystkich<br>Po połączeniu. Twoje nowe moduły zostaną autor | i naszych modułów PrestaSbop.<br>ratycznie zalnizarowane. | /                              |     |
| Moduły                                                |                                       |                                          | ZANSETTRA SE                                                                                         | ių se                                                     | 2.                             |     |
| 🖷 Wyayika                                             |                                       |                                          |                                                                                                    |                                                           |                                |     |
| <ul> <li>Lokalizacja</li> <li>Dostoraziria</li> </ul> | Zainstalowane moduły                  |                                          | U Meektywne moduły                                                                                   | C Moduły do                                               | zaktualizowania                | 0   |
| C Parametry saewarsomane<br>O Acremetracia            | 00                                    |                                          | - 8- I                                                                                               | 2 A 4                                                     |                                |     |
| M Statystyki<br>Advertising                           | DOBAJ NOWY MODUL                      |                                          |                                                                                                    |                                                           |                                |     |
|                                                       | 🚱 Nodul musi ellas or formed          | e Zoo ( coo) alloo in formacie Tar ( tar | An gr. aga                                                                                           |                                                           |                                |     |
|                                                       |                                       | Pik modulu 🔒                             |                                                                                                    | D Wyberzpik                                               |                                |     |
|                                                       |                                       | 4. Prześlij                              | wodul                                                                                                |                                                           | -3.                            |     |
|                                                       | and the candidate                     |                                          |                                                                                                    |                                                           |                                |     |
|                                                       | EELISIA MODICOW                       |                                          |                                                                                                    |                                                           |                                |     |

**3.** Po poprawnym przesłaniu modułu na serwer odszukaj go na liście modułów i kliknij przycisk "Instaluj" (5).

| Prestallion 1611                                                                                               | * 4 =                          | Szytski dzażego 🖛 | 4                                                                                                    | 🖏 Połącz z kontem Prestashop Marketplace                           | Mõj sklep — Pranwe technican                                                                                                    | i.                | 2      |
|----------------------------------------------------------------------------------------------------|--------------------------------|-------------------|----------------------------------------------------------------------------------------------------|--------------------------------------------------------------------|----------------------------------------------------------------------------------------------------|-------------------|--------|
| Q • Studiej                                                                                                    | Lista modułów                  |                   |                                                                                                    |                                                                    | Constant and a state of the state of the sta | Codilj nowy moduł | Parmac |
| 문 Italiog<br>전 Jamowenia<br>헬 Klend                                                                            | Value construction palerary    |                   |                                                                                                    |                                                                    |                                                                                                    |                   |        |
| engloy examine car      Modaly      Microsoft     Vojoyka      O sokstantje      A mediamona                   |                                |                   | Członkostwa w Addons zapewnia dostęp do wszystki<br>Po polęzeniu. Twóje nowe moduły zostana swa<br>Romo stranowa stranowa w doku zastana swa<br>Romo stranowa stranowa stranowa stranowa stranowa stranowa stranowa stranowa stranowa stranowa stranowa stranowa<br>Romo stranowa stranowa stranowa stranowa stranowa stranowa stranowa stranowa stranowa stranowa stranowa stranowa<br>Romo stranowa stranowa stranowa stranowa stranowa stranowa stranowa stranowa stranowa stranowa stranowa stranowa<br>Romo stranowa stranowa<br>stranowa stranowa stranowa<br>stranowa stranowa stranowa<br>stranowa stranowa stranowa stranowa stranowa stranowa stranowa stranowa stranowa stranowa stranowa stranowa stranowa stranowa stranowa stranowa stranowa stranowa stranowa stranowa stranowa stranowa stranowa stranowa stranowa stranowa s | ch naszych modułów PrestaShop.<br>mety czne zermałówane<br>dwę się |                                                                                                    |                   |        |
| <ul> <li>CC Parametry zaawansowene</li> <li>Administracja</li> <li>Sznystyki</li> <li>Administracja</li> </ul> | 2xinitialowane motorly<br>65   |                   | U Needywne moduły<br>1                                                                                                    | C Noduly of<br>0                                                   | tercuelizavenie                                                                                                    |                   | c      |
| 1                                                                                                    | IIII USTA MODOŁŚW              |                   |                                                                                                    |                                                                    |                                                                                                    |                   |        |
|                                                                                                    | Q tosta<br>slubione<br>Wandsta | 0 ()<br>768       | traj wellug<br>Antzilowane i rezzintzilowane * Aktywne i<br>Robert Antzilowane i rezzintzilowane<br>Nadzijesz při + 1 - prze function<br>miegracje z servicem nadajesz při                                                                                                    | nesktywne *                                                        | Autorzy Histysty autorzy                                                                                                    | •<br>Decode       | -      |
|                                                                                                    | Azministracja<br>Azministracja | 0                 | nalamia masoure *                                                                                                    |                                                                    | 5.                                                                                                    |                   |        |

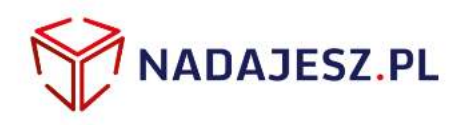

4. W przypadku niektórych wersji PrestaShop może wyświetlić się prośba o potwierdzenie instalacji modułu. Kliknij przycisk "Kontynuuj instalację" (6).

| 🕛 Czy c          | hcesz zainstalować ten mo                                                 | duł, który nie mógł być zweryfikowany przez PrestaShop?                    |                     |
|------------------|---------------------------------------------------------------------------|----------------------------------------------------------------------------|---------------------|
| Tak się<br>skomu | dzieje za zwyczaj, kledy moduł nie je<br>nikować się z PrestaShop Addons. | st udostępniany za pomocę naszego sklepu, PrestaShop Addons - albo kiedy T | Wój serwer nie może |
|                  | Moduł                                                                     | Nadaiesz.pl                                                                |                     |
| A.               | Autor                                                                     | Rutcom                                                                     |                     |
|                  | _                                                                         | Rendered Instabilie                                                        |                     |

# 3 Konfiguracja modułu w PrestaShop

 Przejdź do zakładki "Moduły" > "Moduły i Usługi", wyszukaj moduł "Nadajesz.pl" i wybierz opcję "Konfiguruj" (1).

| Prestalino 1411                                                                                                    | * 4 =                                  | Szybiki doszęp 🕈                        |                                                                                                    | SS Polącz z kontem Prestashop Marketplace                                   | Mój sklep — Przerwa techniczy | ii.                 |       |
|----------------------------------------------------------------------------------------------------|----------------------------------------|-----------------------------------------|----------------------------------------------------------------------------------------------------|-----------------------------------------------------------------------------|-------------------------------|---------------------|-------|
| Q Stoka                                                                                                    | Moduy / Moduly rusugi<br>Lista modułów |                                         |                                                                                                    |                                                                             | C<br>Sprawdf aktualizacja     | Oodaj nowy moduł    | Pomoc |
| E Zambownia<br>Wilenci<br>Reputy ustalania can<br>& Moduły                                                            |                                        |                                         | Członkostwo w Addons zapewnia dostęp do wszys<br>Po połączaniu, Twoje nowe moduły costaną a<br>Zangyjstrzyj sy | kich naszych modułów PrestaShop.<br>usowajycznie załozałowane.<br>LOGUJ SIĘ |                               |                     |       |
| <ul> <li>Wytyka</li> <li>Lokalizeja</li> <li>Preferanja</li> <li>Daramstry zazvarovane</li> <li>Localizeja</li> </ul> | 24 Sensalowane moduly<br>66            |                                         | Usaitjume moduły<br>1                                                                                          | C Masuly do                                                                 | zaktual zawarta               |                     | a,    |
| Eurystyki     Advertising                                                                                             | ET LISTA MODUŁÓW                       |                                         |                                                                                                    |                                                                             |                               |                     |       |
|                                                                                                    | Q. Nadajast.pl                         | Filtry                                  | według Zainstałowane i niezalnstałowane * Aktywa                                                               | ne i ritesityvine 🔹                                                         | Autoray Watyscy autoray       |                     |       |
|                                                                                                    | Ulubiane                               | 0 =                                     | R Nadojeszupi v1.1 - przes Ruccom<br>Integracja z servelaem nadajeszupi                                        |                                                                             | -                             | <b>≯</b> Kanfiguruj | -     |
|                                                                                                    | Administraça                           | (1) (1) (1) (1) (1) (1) (1) (1) (1) (1) | nie meblive +                                                                                                  |                                                                             | 1.                            |                     |       |
|                                                                                                    | Analitvka i statvstvka                 | ത                                       |                                                                                                    |                                                                             |                               |                     |       |

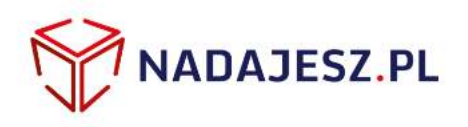

2. Uzupełnij wszystkie pola w sekcji "Dane nadawcy".

| Moduły / rutcomnadajesz / , | F Konfiguru       |
|-----------------------------|-------------------|
| Konfiguruj<br>Nadajesz.pl   |                   |
| Wizystile pola muszę z      | ostać vypełnione. |
| OCDANE NADAWCY              |                   |
| Adres e-mail                |                   |
| Klucz API                   |                   |
| Imię                        |                   |
| Nazwisko                    |                   |
| Nazwa firmy                 |                   |
| Ulica                       |                   |
| Kod pocztowy                |                   |
| Miasto                      |                   |
| Telefon                     |                   |

W pole "Adres e-mail" należy wprowadzić ten sam adres e-mail, który został użyty do rejestracji w serwisie "Nadajesz.pl".

Do pola "Klucz API" należy skopiować wartość klucza API z serwisu "Nadajesz.pl". Aby uzyskać klucz API zaloguj się na Swoje konto w serwisie "Nadajesz.pl" i przejdź do zakładki API.

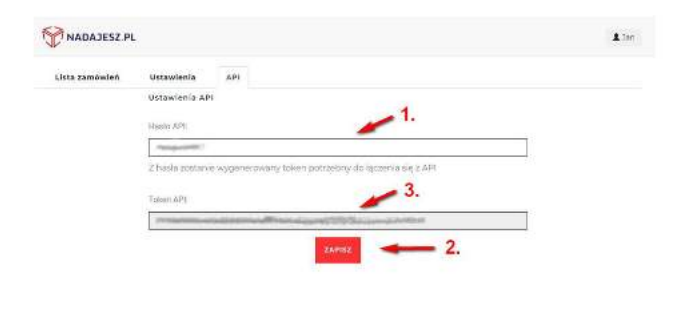

W tym miejscu wprowadź dowolne hasło do pola "Hasło API" (1) po czym kliknij "Zapisz" (2). Z wpisanego hasła zostanie wygenerowany Token API (3), skopiuj jego wartość do pola "Klucz API" w konfiguracji modułu

| Nazwa                        | Wysyłka za pobraniem |
|------------------------------|----------------------|
| Presta 1.6.1.1               | 8                    |
| My carrier                   | 8                    |
| 🗭 nadajesz.pl (przedpiata)   |                      |
| 🕑 nadajesz.pl (za pobraniem) | ×                    |
|                              | 10                   |

W sekcji "Wybierz usługi kurierskie nadajesz.pl z Twoich sposobów dostawy" wskaż opcje dostawy odpowiadające usługom kurierskim "Nadajesz.pl". Przy usługach z opcją opłaty za pobraniem zaznacz dodatkowo opcję "Wysyłka za pobraniem"

3. Aby zakończyć kliknij przycisk "Zapisz"

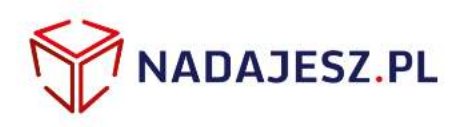

## 4 Rejestracja w serwisie "Nadajesz.pl"

1. Aby zamówić kuriera, przejdź do szczegółów zamówienia i kliknij przycisk "Zamów kuriera" w sekcji "Nadajesz.pl – zamów kuriera".

| Presta 100 1611                                                                                                    | 💓 🛦 🔳 Layteli densep *                                                         | 🖫 Polycz z kontern Prestathop Marketplace 💿 Mój tidep — Proetwa bechniczna                                                                                                    | n n                  |
|----------------------------------------------------------------------------------------------------|--------------------------------------------------------------------------------|----------------------------------------------------------------------------------------------------|----------------------|
| Q+ State                                                                                                    | Zamówienie                                                                     | zeiteare modul                                                                                                    | Q<br>Quilleng Parass |
| Kautog     Kontog     Kontog     Kontokenis     Kontokenis     Kontokenis     Kontokenis     Kontokenis     Kontokenis     Kontokenis     Kontokenis     Kontokenis     Kontokenis | Biak destgarych metod skatnosio                                                | Wijster -<br>Handbrinde<br>Wadowest States ( statford ( statford ( sta |                      |
| <ul> <li>6 Paramery zakrantizione</li> <li>Admenizacja</li> <li>Patentizacji</li> <li>Patentizacji</li> <li>Balantizacji</li> </ul>                                                | ANGULEZ P. JANON KURESA<br>Sicurely<br>NADAJESZ, PL<br>NADAJESZ, PL            | MOW REAREDA                                                                                                    |                      |
|                                                                                                    | Process                                                                        | Cerulpinti, Bolt Dologina felit Resem<br>Borno<br>1752 p 4 296 1732 p                                                                                                    | €8904 +              |
|                                                                                                    | Preset Children Disson- Scie 15. Cater (Twilliam<br>Numer referency) y Sense 2 | 30,17 s 1 336 30,17 s s                                                                                                    | /Stjal +             |

## 5

#### Wydruk listu przewozowego

1. Po poprawnym wysłaniu zlecenia w miejscu przycisku "Zamów kuriera" pojawi się opcja "Pobierz etykiety". Skorzystaj z niej, aby pobrać i wydrukować list przewozowy.

| Presto 1611                                                   | 😿 🛓 🗮 Stytki danige *                                                                                                    | 50                | lecz z konstern Prest | ushop Merketplace              | Mőjsklep — Przenvá b  | striane                     |
|---------------------------------------------------------------|----------------------------------------------------------------------------------------------------|-------------------|-----------------------|--------------------------------|-----------------------|-----------------------------|
| lans,                                                         | Zamówienie                                                                                                    |                   |                       |                                |                       | Talecane moduły ( ubugi - S |
| uratog<br>Sandwienia<br>Geno                                  | Brak dontryarych metod glutnolici                                                                                                    |                   | 1L                    | ) subject                      | sa poolaniem          |                             |
| nguy umatania on<br>koovy<br>Kytyka                           | 2025/05-66 🗇 🖉                                                                                                    | DODAY             | 20                    | Wytwrs                         | sy produktionere born | nia C                       |
| narody<br>efernicje<br>narodity saanaroovarie<br>sministracje | MINADAJESZ /N ZANÓW NUMENA                                                                                                    | 1                 | / Wydale              | rtič klenta† 114<br>Wadornojić | N.                    |                             |
| largotyki<br>dvertising                                       | Numer Streams<br>Numer Streams<br>Numer | Poblerz etykłecy  | Polat                 | wztystow wiadomości D          | 1                     | with warming                |
|                                                               | WRIDDUITY 2                                                                                                    |                   |                       |                                |                       |                             |
|                                                               | Reptat:                                                                                                    | Cerajeon.<br>Bans | Hand                  | Qostepna lati                  | Salery .<br>Been      |                             |
|                                                               | Rimset Summer Over - Stat: 5. Color: Velaw<br>Numer referency of ema, 5                                                                                                    | 37.52 #           | ¥                     | 295                            | 37.52 ≫.              | <b>≠</b> 50900              |
|                                                               | A Divised Diviter Diego - Sea - S Cator - Velow                                                                                                    | SERVIC            |                       | 194                            | 1017-4                | erer .                      |

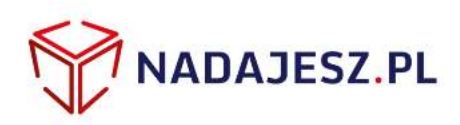

### Uwagi

1. UWAGA: w przypadku gdy system PrestaShop posiada niestandardowe modyfikacje albo zainstalowane moduły wpływające na działanie lub wygląd panelu administracyjnego, powyższy moduł może nie działać prawidłowo.

W takim przypadku prosimy o kontakt w celu otrzymania dalszych instrukcji.

#### 536 86 26 26

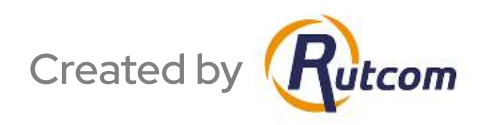